## **Update Prozedure Navigation**

Für Ihre Navigation besteht die Möglichkeit um Karten zu aktualisieren.

Einmal pro Jahr gibt es die Möglichkeit um Ihr Gerät auf den neuesten Stand zu bringen.

Bitte nutzen Sie den folgenden Stufenplan:

- 1. Bitte schalten Sie Ihre Navigation ein. Achten Sie bitte darauf das Sie Ihren Gerät noch nicht angeschlossen haben an Ihre Computer.
- 2. Notieren Sie das Seriennummer Ihres Geräts (Siehe unten, oder lesen Sie die Anleitung auf die Webseite).

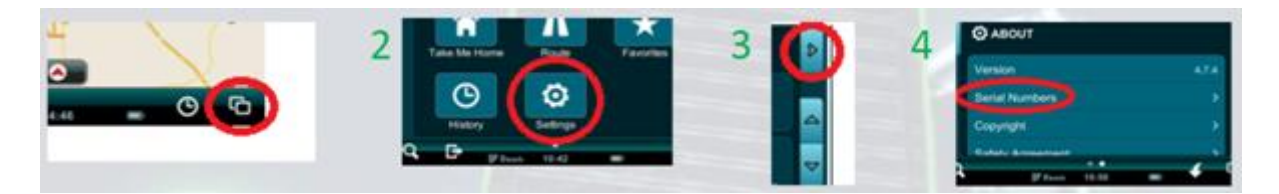

 Bitte gehen Sie zum folgenden Webseite: <u>https://partners.mireo.hr/crm</u> und füllen Sie das vollständige Seriennummer Ihres Geräts aus (Siehe unten). Klicken Sie danach auf 'Find Updates'.

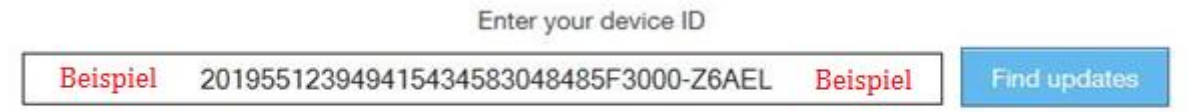

Updates are available for your device.

4. Wichtige Bemerkung: Sie brauchen für jede Karte die Sie herunterladen auch die angehörige Lizenz herunterzuladen.

Beispiel: die Lizenz für Deutschland hat Dateiendung MCP, die Karte hat Dateiendung CPF. Sie sollen diese beide Bestände herunterladen.

Falls Sie nicht sicher sind über welche Karten und Lizenzen Sie genau brauchen, werden wir Sie empfehlen um alle Karten und Lizenzen herunterzuladen und zu ersetzen.

 Erstellen Sie 3 neuen Mappen auf Ihrem Desktop und nennen Sie ihnen: Mireo Karten, Mireo Lizenzen & Mireo Software. DP, maps: OSM Europe released on 23-3-2015 Download all licences for this update

IMPORTANT: Please check the navigation software version on your device. If it's older than 4.78, you'll need to update it as well.

6. Bitte klicken Sie auf Download software update (siehe Option 1 oben).

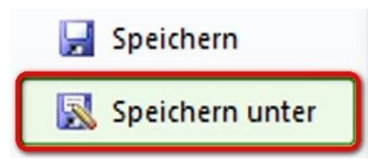

7. Wähle 'Speichern unter'

Die Datei 'Dontpanic-Mireo-WinCE.4.7.8.zip' sollten Sie in die Mappe 'Mireo Software' speichern (auf Ihrem Desktop).

8. Jetzt sollen Sie den unzipped Datei extrahieren. Klicken Sie mit der rechten Maustaste und wählen Sie 'Hier entpacken'. Daraus ergibt sich den Folder 'Dontpanic'.

| Dontpanic-Mireo-WinCE.4.7 |
|---------------------------|
| Dontpanic                 |

9. Nach der Entpackung dürfen Sie 'Dontpanic-Mireo-WinCE.4.7.8.zip' löschen.

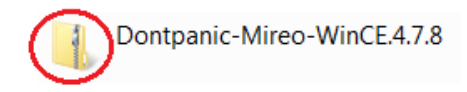

10. Bitte wählen Sie anschließend Download all licences for this update (siehe Option 2 oben).

Wähle 'Speichern unter'

Die Datei 'Licences.zip' sollten Sie in die Mappe 'Mireo Lizenzen' speichern (auf Ihrem Desktop).

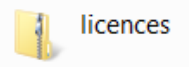

11. Extrahieren Sie den unziped Mappe. Klicken Sie mit der rechten Maustaste auf dem Folder und wählen Sie 'Hier entpacken'. Daraus ergibt sich eine Mappe mit den Lizenzen allen Ländern.

Danach sollen Sie alle Karten einzeln herunterladen (siehe Option 3 unten). Speichern Sie diese Karten in die Mappe 'Mireo Karten' (auf Ihrem Desktop).

Achtung: Es ist nicht möglich alle Länder gleichzeitig herunterzuladen. Insgesamt dauert die herunterladung etwa 45 Minuten.

| File                                   | Version | Size      |               |
|----------------------------------------|---------|-----------|---------------|
| Cyprus OS Cell 2014.12                 | 1412.01 | 5.22 MB 3 | download file |
| Turkey OS Cell 2014.12                 | 1412.01 | 74.28 MB  | download file |
| Ukraine OS Cell 2014.12                | 1412.01 | 79.75 MB  | download file |
| Switzerland OS Cell 2014.12            | 1412.01 | 46.81 MB  | download file |
| Sweden OS Cell 2014.12                 | 1412.01 | 111.46 MB | download file |
| Spain OS Cell 2014.12                  | 1412.01 | 179.79 MB | download file |
| Slovenia OS Cell 2014.12               | 1412.01 | 10.60 MB  | download file |
| Slovakia OS Cell 2014.12               | 1412.01 | 21.65 MB  | download file |
| Serbia OS Cell 2014.12                 | 1412.01 | 15.66 MB  | download file |
| Russia European OS Cell 2014.12        | 1412.01 | 317.91 MB | download file |
| Romania OS Cell 2014.12                | 1412.01 | 54.88 MB  | download file |
| Portugal OS Cell 2014.12               | 1412.01 | 35.43 MB  | download file |
| Poland OS Cell 2014.12                 | 1412.01 | 158.08 MB | download file |
| Norway OS Cell 2014.12                 | 1412.01 | 108.97 MB | download file |
| Netherlands OS Cell 2014.12            | 1412.01 | 147.85 MB | download file |
| Montenegro OS Cell 2014.12             | 1412.01 | 2.86 MB   | download file |
| Moldova OS Cell 2014.12                | 1412.01 | 5.80 MB   | download file |
| Malta OS Cell 2014.12                  | 1412.01 | 1.07 MB   | download file |
| Macedonia OS Cell 2014.12              | 1412.01 | 7.80 MB   | download file |
| Lithuania OS Cell 2014.12              | 1412.01 | 22.67 MB  | download file |
| Latvia OS Cell 2014.12                 | 1412.01 | 24.20 MB  | download file |
| Kosovo OS Cell 2014.12                 | 1412.01 | 2.57 MB   | download file |
| Italy OS Cell 2014.12                  | 1412.01 | 204.25 MB | download file |
| Iceland OS Cell 2014.12                | 1412.01 | 6.02 MB   | download file |
| Hungary OS Cell 2014.12                | 1412.01 | 27.18 MB  | download file |
| Greece OS Cell 2014.12                 | 1412.01 | 40.85 MB  | download file |
| Germany OS Cell 2014.12                | 1412.01 | 467.96 MB | download file |
| France OS Cell 2014.12                 | 1412.01 | 438.86 MB | download file |
| Finland OS Cell 2014.12                | 1412.01 | 100.10 MB | download file |
| Denmark OS Cell 2014.12                | 1412.01 | 53.69 MB  | download file |
| Czech Republic OS Cell 2014.12         | 1412.01 | 71.21 MB  | download file |
| Groatia OS Cell 2014.12                | 1412.01 | 17.08 MB  | download file |
| Bulgaria OS Cell 2014.12               | 1412.01 | 17.66 MB  | download file |
| British Isles OS Cell 2014.12          | 1412.01 | 240.35 MB | download file |
| Bosnia and Herzegovina OS Cell 2014.12 | 1412.01 | 20.35 MB  | download file |
| Belgium and Luxembourg OS Cell 2014.12 | 1412.01 | 55.42 MB  | download file |
| Belarus OS Cell 2014.12                | 1412.01 | 40.05 MB  | download file |
| Austria OS Cell 2014.12                | 1412.01 | 73.23 MB  | download file |
| Albania OS Cell 2014.12                | 1412.01 | 3.60 MB   | download file |
| Estonia OS Cell 2014.12                | 1412.01 | 23.69 MB  | download file |

- 12. Bitte schließen Sie Ihre Navigation an Ihre Computer mit einem USB Kabel und schalten Sie Ihre Navigation ein. Die Computer erkennt Ihre Navigation als ein Wechseldatenträger.
- 13. Doppelklicken Sie nun mit der linken Maustaste auf den Wechseldatenträger und löschen Sie die ganze Mappe 'Dontpanic'.

14. Kopieren Sie jetzt die Datei 'Dontpanic' (82,6 MB) aus die Mappe <mark>'Mireo Software'</mark> (von Ihrem Desktop) nach Ihrem Navigation. Öffnen Sie die Mappe 'Dontpanic' (in Ihren Navigation) und erstellen Sie die Mappe 'MAPS' (Siehe unten).

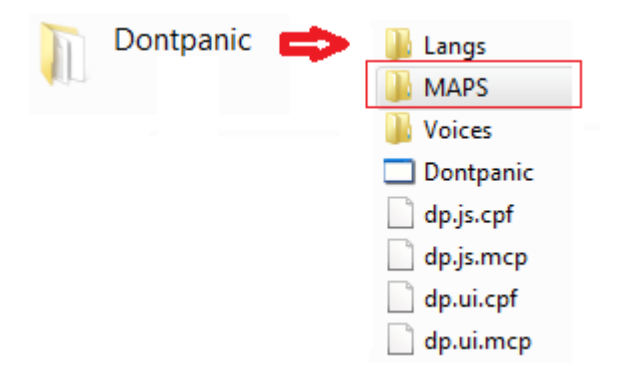

- 15. Kopieren Sie jetzt alle Karten (3,25 GB) von der Mappe 'Mireo Karten' zu der Mappe 'MAPS'.
- 16. Kopiere danach alle Lizenzen (21 kB) von der Mappe 'Mireo Lizenzen' zu der Mappe 'MAPS'.
- 17. Insgesamt haben Sie jetzt 41 Lizenz Dateien (.mcp) und 40 Karten Dateien (.cpf) in die Mappe 'MAPS'.

Die neuen Updates sind jetzt installiert.

18. Trennen Sie Ihre Navigation von der Computer erst nachher Sie kontroliert haben ob alle Dateien im Ordner vorhanden sind.

## Hinweis:

Nach der Installation des neuen Updates ist die Navigation wieder in die Basiseinstellung. Das bedeutet, dass Sie die Sprach- und Ländereinstellungen wieder in der von Ihnen gewünschten Einstellung ändern sollen.